## 用 Tekmand 控台更新 DPU 系统

## 操作步骤:

- 1. 控台新建工作组,在设置->Tekmand网络配置->DPU中添加工作站,连接 DPU,
- 2. 点击左下角的"强制更新"按钮,弹出下图所示窗口:

| DPU更新          | × |
|----------------|---|
|                |   |
| 是否确定要更新选择的DPU? |   |
|                |   |
| 确定 取消          |   |
|                |   |
|                |   |

点击确定即可。

3. DPU开始更新,但 DPU界面不会有提示,而控台系统弹出警示窗口:

| DPU更新                              | $\varkappa$ |
|------------------------------------|-------------|
| 请稍等片刻,正在更新DPU!请勿关闭DPU,更新结束后,DPU将会自 | 动重启。        |
| 确定 取消                              |             |

4. 当 DPU 的界面出现下图所示界面时,表示已更新完毕,随后等待数秒,DPU 会自动重启,重启后需要校正屏幕即可正常使用。

| 1 14.0232721 4: 4100 - 4107, mc4/0240, TH 4100                                                                                                    |
|----------------------------------------------------------------------------------------------------|
| 14.0203231 5: d100 - d10f. mo416500, Tt d100                                                                                                    |
| [ 14.032047] 6: d110 - d117. mo46640, TK d110                                                                                                    |
| 14.8373501 71 4110 - 4117, mp476400, TK 4110                                                                                                    |
| 14.0414501 remarging 0000104101.01 PCI INT A -> 001 10 (level, level, le |
| 1 10 0000001 01 0200 - 0207, 00476000, TH 4000                                                                                                    |
| 1 14 (MINING 1) ADIA - ADIT, BEARING, TH ADIA                                                                                                    |
| t 14.0000571 (homi inteldente (felde) in the state                                                                                                    |
| 1 14.0070961 3: d210 - d210, and falled, we device                                                                                                    |
| 14.0079231 4: deep - dee7, mo4164ce, 11 dee                                                                                                    |
| 14 (8)77571 5: 4000 - 400F, auff6700, Ta deam                                                                                                    |
| 1 11.00/0010 01 d010 - d017, ex4f6000, TH 4010                                                                                                    |
| 1 15 020700 Country of Country of The Country of Country of Countr |
| t 15.052477) (h0) inteldent frank buffer device lährde                                                                                                    |
| C 15.004041 dry: registered apple molified                                                                                                    |
| [ 15.072209] ecpl device:44: registered as centime devices                                                                                                    |
| t 15.0703131 Imputi Video Bas as /douloss/Libbovini (Gr/govian) (Gr/govian) (Gr/govian)                                                                                                    |
| ( 15,09425) [des] litilited ind (1114) [des] (miti-hand   une pent me pent me)                                                                                                    |
| t 15.101523] moterobe und ingentione 1910 1.0.0 Description für 9000100100.0 un minur 0                                                                                                    |
| done.                                                                                                    |
| Periosing mapdome.                                                                                                    |
| Cleaning were builded as                                                                                                    |
| Setting up networking                                                                                                    |
| Fast boot enabled, so skipping file sustan shark formation                                                                                                    |
| Rounting local filosystemsdome.                                                                                                    |
| Closing usepfin usepdoms.                                                                                                    |
| Sotting kernel variables                                                                                                    |
| Configuring network interfacesdown.                                                                                                    |
| Cleaning up temporary files                                                                                                    |
| Using makefile studies in a second bank to make a                                                                                                    |
| Starting system log dagmon                                                                                                    |
| Starting kernel log daemon                                                                                                    |
| Starting periodic command which have been adjis deprecated, please use sures while any state                                                                                                    |
| Starting OpenBSD Secure Shell server 1 and                                                                                                    |
| starting system mosseyn bus: dbus.                                                                                                    |
| Behlan GBL/Linux 6.0 Stanget Atus                                                                                                    |
|                                                                                                    |
| Timeart login: [ 119.362317] Xorg used greatent steck desth: 547% hotes to a                                                                                                    |
| and after rel                                                                                                    |
|                                                                                                    |